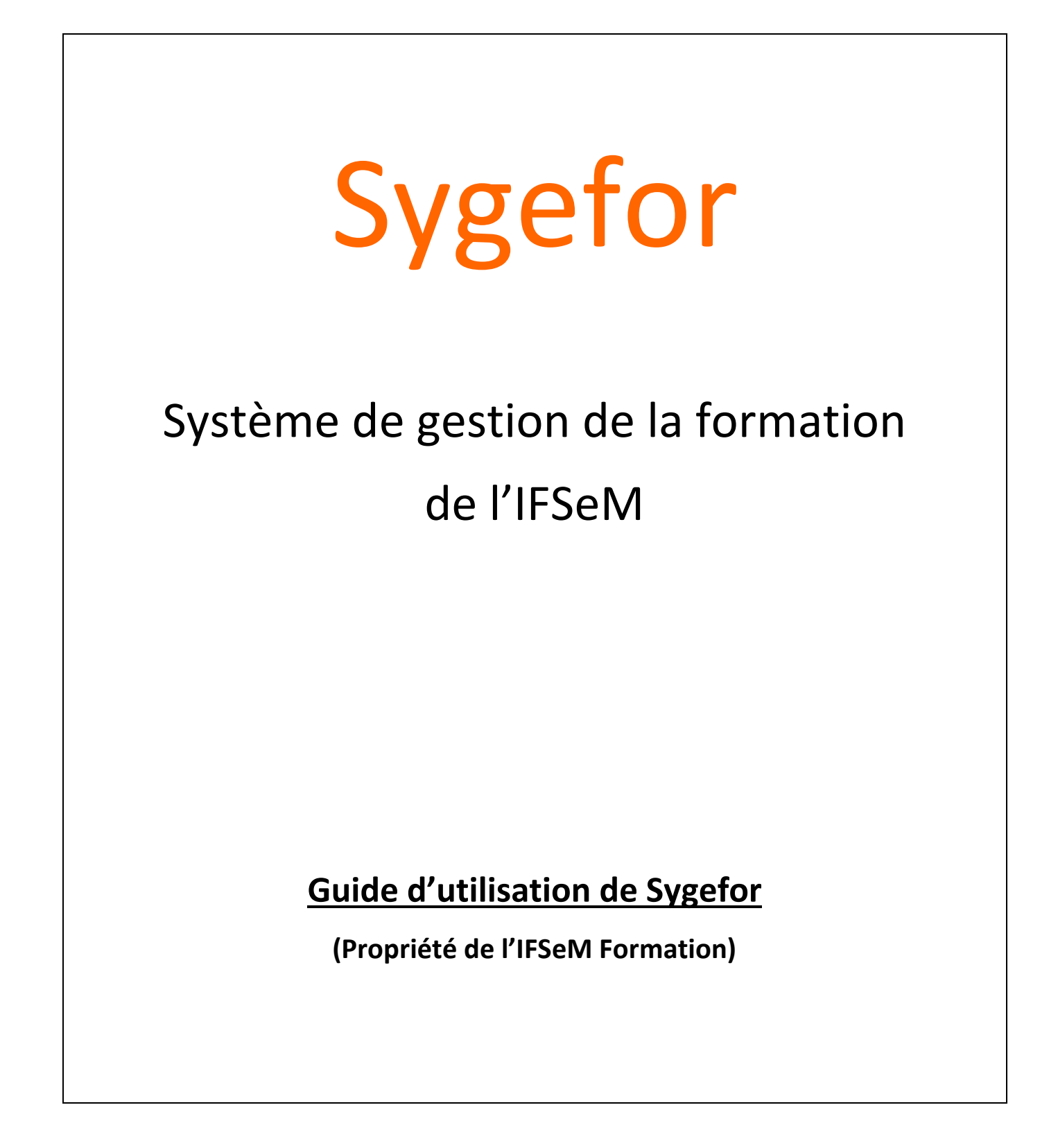

**SYGEFOR** :SYstème de GEstion de FORmation développé par CONJECTO.

Mars 2018

Najat ESSAIFI

# Table des matières

| Intro | oduction                               | 3  |
|-------|----------------------------------------|----|
| Adre  | esse du Front Office                   | 3  |
| La pa | page d'accueil                         | 3  |
| Cale  | endrier des formations :               | 4  |
| Prér  | requis pour une première inscription : | 5  |
| Déta  | ail d'une formation :                  | 7  |
| Insci | ription à une session de formation:    | 7  |
| Resp  | ponsable valideur: espace du valideur  | 9  |
| Mon   | n compte : espace personnel            | 10 |
| ≻     | > Gestion du profil                    | 10 |
| ≻     | Demandes d'inscription                 | 10 |
| ≻     | Formations suivies                     | 11 |
| Corr  | respondant formation                   | 12 |
| Dire  | ecteur d'unité                         | 12 |
| Com   | npte Reseda/Labintel ou CRU            | 12 |
| Cont  | itact                                  | 12 |

#### Introduction

Le pôle formation du service mutualisé d'Île-de-France (IFSeM) possède aujourd'hui un nouveau système pour gérer la formation, désigné sous le nom de SYGEFOR (Système de gestion de la formation). Celui-ci est accessible depuis le lundi 19 mars pour <u>un panel de formations</u> pour tester en grandeur réelle le logiciel <u>avant généralisation pour l'ensemble des formations du second semestre 2018.</u>

Ce nouveau système connecté à RESEDA/Labintel permet de simplifier l'inscription, de dématérialiser la validation et donne accès à des espaces dédiés pour faire le suivi des demandes en temps réel (espace agent, espace valideur, espace délégation, espace COFO).

Pour des raisons techniques, nous vous prions d'utiliser le navigateur Mozilla (FIREFOX).

#### Adresse de SYGEFOR

SYGEFOR est disponible à l'adresse suivante  $\rightarrow$  <u>https://formation.ifsem.cnrs.fr</u>.

Ce guide est disponible sur le site e cliquant sur « GUIDE » en haut de bannière (voir dessin ci-dessous).

#### La page d'accueil

La page d'accueil du front office affiche les sessions promues. A la suite de ces sessions mises en avant, le bouton « **voir toutes les formations** » vous invite à consulter le calendrier de toutes les formations.

| ● Accueil Programme par délégation - Contact GUIDE FAQ                                                                                                    | Espace personnel |
|----------------------------------------------------------------------------------------------------|------------------|
| Bienvenue sur la plateforme formation du CNRS<br>Calendrier des formations                                                                                                    |                  |
| Connaissances scientifiques                                                                                                    |                  |
| du 29 Mai 2018<br>au 31 Mai 2018                                                                                                    |                  |
| Date limite d'inscription :<br>23 Avril 2018                                                                                                    |                  |
| ★ Les bases de la biologie moléculaire                                                                                                    |                  |
| <ul> <li>Acquisition des concepts de base de la Biologie Moléculaire</li> <li>Appréhender la relation entre les macromolécules informationnelles : de l'ADN aux protéines</li> <li>Présenter les techniques de base d'étude des acides nucléiques à la base du génie génétique</li> <li>Aborder des exemples concrets</li> </ul> |                  |
| ♥ DR1-Villejuif                                                                                                    |                  |
| voir toutes les formations                                                                                                    |                  |

## **Calendrier des formations :**

Le calendrier des formations affiche la liste des sessions futures. Dans cette liste sont mis en avant la description de la formation, le lieu de formation, la durée de la session ainsi que les intervenants. Elle présente également la date de début, la date de fin ainsi que la date limite d'inscription des sessions.

A gauche de l'écran, des filtres sont disponibles pour filtrer les sessions. Les filtres sont les suivants :

- Domaine de connaissance
- Type de formations
- Lieu de formations
- Année
- Semestre

Il est possible d'accéder au détail d'une formation en cliquant sur le nom de la formation.

| Accueil Programme                                    | e par délégation - Contact FAQ N                                                                                                    | /lon compte     | Se déconnecter     |
|------------------------------------------------------|----------------------------------------------------------------------------------------------------|-----------------|--------------------|
| Délégation Paris-Vil<br>Calendrier des f             | lejuif<br>ormations                                                                                                    |                 |                    |
| Filtrer les formations                               | Connaissances scientifiques                                                                                                    |                 |                    |
| Domaine de connaissance                              |                                                                                                    |                 |                    |
| Techniques spécifiques                               | 4 du 29 Mai 2018                                                                                                    |                 |                    |
| Connaissances scientifiques                          | au 31 Mai 2018<br>Date limite d'inscription :                                                                                                    |                 |                    |
| Informatique 2                                       | 2 02 Mai - Mai                                                                                                    |                 |                    |
| Culture institutionnelle et<br>efficacité personelle | Les bases de la biologie moléculaire                                                                                                    |                 |                    |
| Management / Qualité                                 | Acquisition des concepts de base de la Biologie Moléculaire                                                                                                    |                 | 4.5 ·····          |
| Ressources humaines                                  | <ul> <li>Apprenender la relation entre les macromolecules informationnelles : de</li> <li>Présenter les techniques de base d'étude des acides publiques à la base</li> </ul> | radin aux pro   | teines<br>énétique |
| Type de formation                                    | Aborder des exemples concrets                                                                                                    | se du genie g   | chelique           |
| Action régionale                                     | I3 O DR1-Villejuif                                                                                                    |                 |                    |
| Lieu de formation                                    |                                                                                                    |                 |                    |
| DR1-Villejuif                                        |                                                                                                    |                 |                    |
| Paris 1                                              | → du 11 Juin 2018                                                                                                    |                 |                    |
| DR5-Meudon                                           | Date limite dissorintion                                                                                                    |                 |                    |
| DR4-Gif-Sur-Yvette                                   | 14 Mai 2018                                                                                                    |                 |                    |
| DR2-Paris                                            | Histologie                                                                                                    |                 |                    |
| DR1-lvry                                             | S'initier aux techniques histologiques sur tissus inclus en bloc de paraffin                                                                                                 | ne ou tissus co | ongelés.           |
| Autre                                                | <ul> <li>Techniques de préparations du tissu, coupe des tissus au microtome ou</li> </ul>                                                                                    | au crvostat. c  | oloration standard |
| Année                                                | et spécifique, observation, immunohistochimie, scanner de lames, microo                                                                                                    | lissection lase | er.                |
| 2018                                                 | A la fin du stage, les participants auront                                                                                                    |                 |                    |
| Semestre                                             |                                                                                                    |                 |                    |
| In tor competro                                      |                                                                                                    |                 |                    |

### Prérequis pour une première inscription :

Il est possible de visualiser les formations proposées par l'IFSeM et consulter les programmes. Toutefois pour une première demande de formation, il est nécessaire de créer un compte sur SYGEFOR. <u>Ce compte vous permettra d'être ainsi reconnu pour vos prochaines connexions et</u> <u>demandes.</u>

**1/** Pour créer ce compte, il est <u>indispensable</u> de se rapprocher au préalable de son directeur d'unité (ou responsable hiérarchique) pour obtenir le nom du responsable valideur (qui validera toutes les demandes sur SYGEFOR) ainsi que le nom du correspondant formation :

- Le responsable valideur : son rôle est de recevoir vos demandes d'inscription à une formation puis de les valider via son compte SYGEFOR. Il aura un suivi de toutes vos demandes de formation (un agent ne devra jamais être son propre valideur).
- Le correspondant formation : celui-ci est en principe déjà référencé dans votre unité. Son rôle ici est d'être informé d'une part des demandes d'inscription que vous sollicitez et d'autre part des traitements qui s'y rapportent (accepté, refusé, en attente etc...).

**2/** Muni de ces informations, vous pouvez accéder à SYGEFOR et vous connecter à votre espace personnel (en haut à gauche).

| Accueil | Programme par délégation 👻 Contact FAQ                                                                                                    | Espace personnel |
|---------|----------------------------------------------------------------------------------------------------|------------------|
|         | Connexion à votre compte                                                                                                    |                  |
|         | Pour pouvoir vous inscrire aux formations proposées par le CNRS, vous devez être authentifié. Vous pouvez utiliser<br>votre compte Janus ou CRU et créer rapidement un compte SYGEFOR. |                  |
|         | J'ai un compte Janus ou CRU                                                                                                    |                  |
|         | Vous avez un compte Janus ou CRU : utilisez-le pour<br>créer ou retrouver votre compte SYGEFOR. Consultez la<br>FAQ                                                                    |                  |
|         | Je n'ai pas de compte Janus ou CRU                                                                                                    |                  |
|         | Vous pouvez créer un « Compte Réseau Universel » en Créer mon Compte Réseau Universel moins d'une minute ! Consultez la FAQ                                                            |                  |

Vous êtes dans une unité CNRS, sélectionnez l'établissement « CNRS ».

Dans le cas où vous n'êtes pas dans RESEDA/Labintel reportez-vous au chapitre « Compte CRU »

| CIIIS                                                       |                                                      |
|-------------------------------------------------------------|------------------------------------------------------|
| Sélectionnez votre établissemen                             | t                                                    |
| Pour accéder au service Sygefor3 IF auquel vous appartenez. | SEM Recette sélectionnez ou cherchez l'établissement |
| CNRS CORS                                                   | ▼ Sélection                                          |
|                                                             |                                                      |
| 🔲 Se souvenir de mon choix pour ce                          | ette session.                                        |

Le système demandera de vous connecter via vos identifiants Janus.

Dès lors votre fiche d'information est créée et vous pouvez **à ce niveau** avant d'enregistrer définitivement votre fiche d'information sélectionner dans la liste des agents de votre unité « le responsable valideur » et « le correspondant formation »

<u>Attention :</u> dès que vous enregistrez votre fiche, Sygefor envoie un mail prévenant ces 2 personnes et crée automatiquement un espace pour le responsable valideur et un espace pour le correspondant formation. Il est donc très important que ces deux noms soient validés par votre directeur d'unité ou votre responsable hiérarchique avant la création de ce compte.

| Accueil Program     Mon compte                                                                    | mme par délégation 👻 Contact FAQ                                                                                     | Mon compte Se déconnecter |
|---------------------------------------------------------------------------------------------------|----------------------------------------------------------------------------------------------------|---------------------------|
| Mon profil Mes deman<br>Délégation Paris-Villej<br>• Responsable valideu<br>• Correspondant forma | des d'inscription Mes formations suivies<br>juif<br>r : catherine.criblu@cnrs.fr<br>tion : nathalie.jouffroy@cnrs.fr |                           |
| Civilité *                                                                                        | Madame                                                                                                    | v                         |
| Nom *                                                                                             | ESSAIFI                                                                                                    |                           |
| Prénom *                                                                                          | Najat                                                                                                    | Informations à            |
| Email *                                                                                           | najat.essaifi@cnrs.fr                                                                                                | modifier avant            |
| Délégation *                                                                                      | Paris-Villejuif                                                                                                    | l'enregistrement          |
| Unité *                                                                                           | Délégation Paris-Villejuif                                                                                           | *                         |
| Responsable valideur *                                                                            | CRIBIU Catherine                                                                                                    |                           |
| Correspondant<br>formation *                                                                      | JOUFFROY Nathalie                                                                                                    |                           |
| Numéro de téléphone *                                                                             | 01 49 58 35 11                                                                                                    |                           |
| Lieu de travail *                                                                                 | VILLEJUIF                                                                                                    |                           |

### Détail d'une formation :

Pour accéder au détail d'une formation il suffit de cliquer sur le nom de la formation.

La page de la formation affiche: Les objectifs, le public, les prérequis, la description du programme, ainsi que les méthodes pédagogiques.

A droite de la fiche, on peut retrouver les sessions futures et passées. Concernant les sessions passées, seule la date est affichée.

Pour faire une demande d'inscription à une session, il suffit de cliquer sur « s'inscrire à cette session ». Attention si vous n'avez pas encore créé un compte SYGEFOR référez-vous au Chapitre « Prérequis pour une première inscription »

| Histologie                                                                                                    |                                                                                                    |
|----------------------------------------------------------------------------------------------------|----------------------------------------------------------------------------------------------------|
| Action régionale PDF Connaissances scientifiques * Maryline FAVIER                                                                                                    | Sessions à venir 1                                                                                                    |
| Objectifs                                                                                                    |                                                                                                    |
| <ul> <li>S'initier aux techniques histologiques sur tissus inclus en bloc de paraffine ou<br/>tissus congelés.</li> </ul>                                                                                                    | Lunai 11 Juin 2018                                                                                                    |
| <ul> <li>Techniques de préparations du tissu, coupe des tissus au microtome ou au<br/>cryostat, coloration standard et spécifique, observation, immunohistochimie,<br/>scanner de lames, microdissection laser.</li> </ul>                                                                                         | Histologie<br>Autre                                                                                                    |
| A la fin du stage, les participants auront vu différentes techniques de préparation et<br>de coupes de tissu.                                                                                                    | <ul> <li>✓ Hopital Cochin</li> <li>         21 heure(s) sur 3 jour(s)     </li> <li>         11 au 13 iuin 2018     </li> </ul> |
| Ils auront congelé du tissu frais et inclus des tissus en bloc de paraffine, auront<br>effectués eux-mêmes des coupes au microtome et cryostat, des colorations<br>histologiques et une immunohistochimie, observé la microdissection de régions<br>tissulaires et pratiqué des observations sur scanner de lames. | 9 9h30-17h<br>8 inscriptions max.                                                                                               |
| Public                                                                                                    | S'inscrire à cette session                                                                                                    |
| Techniciens, ingénieurs et chercheurs.                                                                                                    |                                                                                                    |
| Programme                                                                                                    | Partenances                                                                                                    |
| Jour 1 :                                                                                                    | CNRS                                                                                                    |
| <ul> <li>Matin : Présentation du stage et théorie (cours d'histologie)</li> <li>Après-midi : Répartition en 2 ateliers de 1h30.</li> </ul>                                                                                                    | Informations pratiques                                                                                                    |
| Atelier 1 : Inclusion en blocs de paraffine                                                                                                    |                                                                                                    |
| Atelier 2 : Préparation des tissus congelés                                                                                                    | dipasser les frontières                                                                                                    |
| Jour 2 :                                                                                                    | Paris-Villejuif                                                                                                    |
| Matin : Alternativement groupe 1 et 2 sur ateliers                                                                                                    | 7, RUE GUY MÔQUET<br>94800 VILLEJUIF                                                                                            |

## Inscription à une session de formation:

Le formulaire de demande d'inscription à une session est restreint aux utilisateurs possédant un compte sur SYGEFOR.

L'agent est invité à renseigner sa motivation et à choisir la typologie correspondante. A la suite de sa demande d'inscription, Sygefor envoie un email de validation au responsable valideur et un mail d'information au correspondant formation.

| Acc             | ueil Programme par délégation - Contact FAQ                        | Mon compte Se déconnecter                     |
|-----------------|--------------------------------------------------------------------|-----------------------------------------------|
| Inscrip         | tion à la session Histologie du 11/06/2                            | 2018                                          |
| Accueil / Hist  | ologie / Inscription                                               |                                               |
| Action régional | e PDF Connaissances scientifiques * Maryline FAVIER                |                                               |
| Motivation      | Expliquez les raisons pour lesquelles vous souhaitez vous inscrire |                                               |
| *               | à cette sesssion.                                                  | Lundi 11 Juin 2018                            |
| Tupologia       | T1 : Adaptation au posta de travail                                | Histologia                                    |
| iypologie       |                                                                    |                                               |
|                 | Envover mon inscription                                            | <ul><li>■ 21 heure(s) sur 3 jour(s)</li></ul> |
|                 |                                                                    | ③ 9h30-17h                                    |
|                 |                                                                    | Partenaires                                   |
|                 |                                                                    | CNRS                                          |
|                 |                                                                    | Informations pratiques                        |
|                 |                                                                    |                                               |
|                 |                                                                    |                                               |
|                 |                                                                    |                                               |
|                 |                                                                    | Paris-Villejulf                               |
|                 |                                                                    | 94800 VILLEJUIE                               |
|                 |                                                                    | 2                                             |
|                 |                                                                    | ifsem-formation.contact@cnrs.fr               |

## Vérification de ma demande sur mon espace :

| . Ac                         | cueil Programme par dé                                                                                  | légation - Contact                                 | FAQ                            | Mon cor                   | npte Se déconnecter   |
|------------------------------|----------------------------------------------------------------------------------------------------|----------------------------------------------------|--------------------------------|---------------------------|-----------------------|
| Mon c                        | ompte                                                                                                   |                                                    |                                |                           |                       |
| Mon profil                   | Mes demandes d'inscri                                                                                   | ption Mes formations s                             | uivies                         |                           |                       |
| Délégati<br>• Resp<br>• Corr | on Paris-Villejuif<br>ponsable valideur : catherine<br>espondant formation : lella.b<br>nandes en cours | e.cribiu@cnrs.fr<br>boualam@cnrs.fr                |                                |                           |                       |
| Inscription                  | Formation                                                                                               | Session                                            | Statut                         |                           |                       |
| 16/03/2018                   | CRISPR/Cas9                                                                                             | CRISPR/Cas9 19/06/2018                             | 8 Avis favorable               | Documents de la formation |                       |
| 19/03/2018                   | Histologie                                                                                              | Histologie 11/06/2018                              | En attente de<br>validation DU |                           | Annuler cette demande |
| 19/03/2018                   | Les bases de la biologie<br>moléculaire                                                                 | Les bases de la biologie<br>moléculaire 29/05/2018 | Accepté                        | Documents de la formation | l                     |

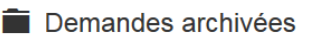

😸 Télécharger un bulletin d'autorisation

Vous n'avez aucune demande d'inscription archivée.

#### Responsable valideur: espace du valideur

Celui-ci reçoit toutes les demandes d'inscription des agents dont il est le responsable de validation.

Lorsqu'un agent fait une demande, un mail avec le lien à l'espace de validation est envoyé au valideur pour le prévenir qu'une validation est en attente. Pour la traiter il suffit qu'il se connecte à cet espace.

| Cette plateforme utilise des cookies pour vous assurer la meilleure expérience de visite possible. Je comprends |                                                                  |                                                               |                                                                                        |                                                    |                                                                           |                |
|----------------------------------------------------------------------------------------------------|------------------------------------------------------------------|---------------------------------------------------------------|----------------------------------------------------------------------------------------|----------------------------------------------------|---------------------------------------------------------------------------|----------------|
| Accueil                                                                                                    | Programme par délégatio                                          | n - Contact                                                   | FAQ                                                                                    |                                                    | Mon compte                                                                | Se déconnecter |
| Mon com                                                                                                    | ote                                                              |                                                               |                                                                                        |                                                    |                                                                           |                |
|                                                                                                    |                                                                  |                                                               |                                                                                        |                                                    |                                                                           |                |
| Mon profil De                                                                                                   | mandes de validation                                             | nscriptions validées                                          | Mes demandes d'inscription Mes                                                         | s formations suivies                               |                                                                           |                |
| Mon profil De                                                                                                   | mandes de validation                                             | nscriptions validées                                          | s Mes demandes d'inscription Mes                                                       | s formations suivies                               | issues ou format COV                                                      |                |
| Mon profil De                                                                                                   | Filtrer les ré                                                   | nscriptions validées<br>sultats                               | s Mes demandes d'inscription Mes                                                       | s formations suivies<br>Télécha                    | rger au format CSV                                                        |                |
| Mon profil De                                                                                                   | mandes de validation Filtrer les ré<br>Ge Stage                  | nscriptions validées<br>sultats<br>Stagiaire                  | s Mes demandes d'inscription Mes                                                       | s formations suivies<br>Télécha<br>Typologie       | rger au format CSV<br>Statut de la demande                                | Priorité       |
| Mon profil De<br>Date de la deman<br>19/03/2018                                                                 | mandes de validation<br>Filtrer les ré<br>de Stage<br>Histologie | nscriptions validées<br>sultats<br>Stagiaire<br>Najat ESSAIFI | Mes demandes d'inscription Mes Laboratoire / Unité MOY100 / Délégation Paris-Villejuif | s formations suivies<br>Télécha<br>Typologie<br>T1 | rger au format CSV<br>Statut de la demande<br>En attente de validation DU | Priorité       |

Dans cet espace, le valideur a deux onglets concernant les agents : l'onglet « demandes de validation » dans lequel il peut trouver toutes les demandes et l'onglet « inscriptions validées » dans lequel il pourra faire le suivi des demandes traitées par le pôle formation de l'IFSeM.

En cliquant sur la date de la demande, le valideur accède à la description de la formation et de la demande d'inscription. Il peut alors émettre un avis favorable ou défavorable, indiquer une priorité et justifier son choix et complétant les 3 champs :.

- Statut d'inscription : favorable ou défavorable
- Priorité du directeur d'unité (suivant l'urgence et l'importante de la demande)
- Avis motivé

Tant que le statut de l'inscription indique « Avis favorable » ou « Avis défavorable », le valideur peut mettre à jour son appréciation.

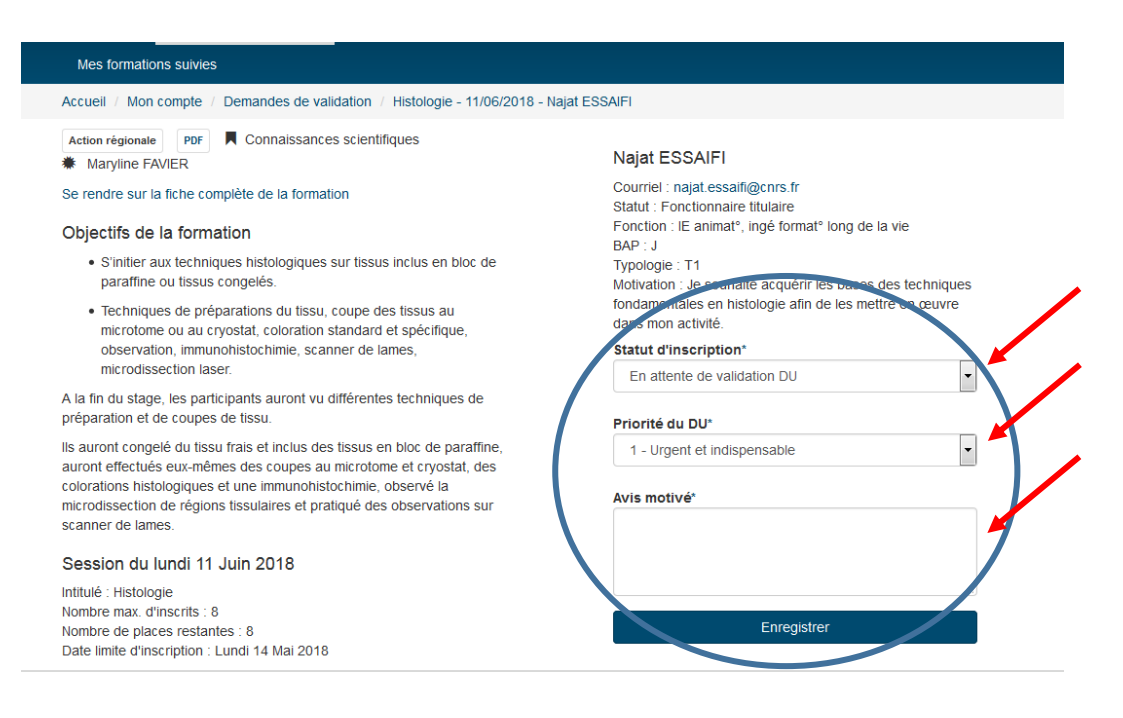

#### Mon compte : espace personnel

Pour accéder à son espace personnel, il faut se connecter puis suivre le lien « Mon compte » en haut à droit de l'écran.

#### Gestion du profil

Il est possible de mettre à jour les informations du profil en cliquant sur « Mon compte » puis sur « Mon profil ». Certaines informations personnelles et professionnelles peuvent ainsi être mises à jour.

Il n'y a pas de mot de passe pour accéder à Sygefor, la connexion se faisant à travers Janus. L'adresse email est également associée au compte Janus. Il n'est pas possible de la modifier.

#### Demandes d'inscription

Pour accéder aux demandes d'inscription, il faut cliquer sur « Mon compte » puis sur « Mes demandes d'inscription ». Les demandes d'inscription sont séparées en deux catégories :

- Les demandes en cours qui regroupent les demandes d'inscription pour les sessions qui n'ont pas encore commencées.
- Les demandes archivées qui regroupent les demandes d'inscription pour des sessions déjà commencées ou passées.

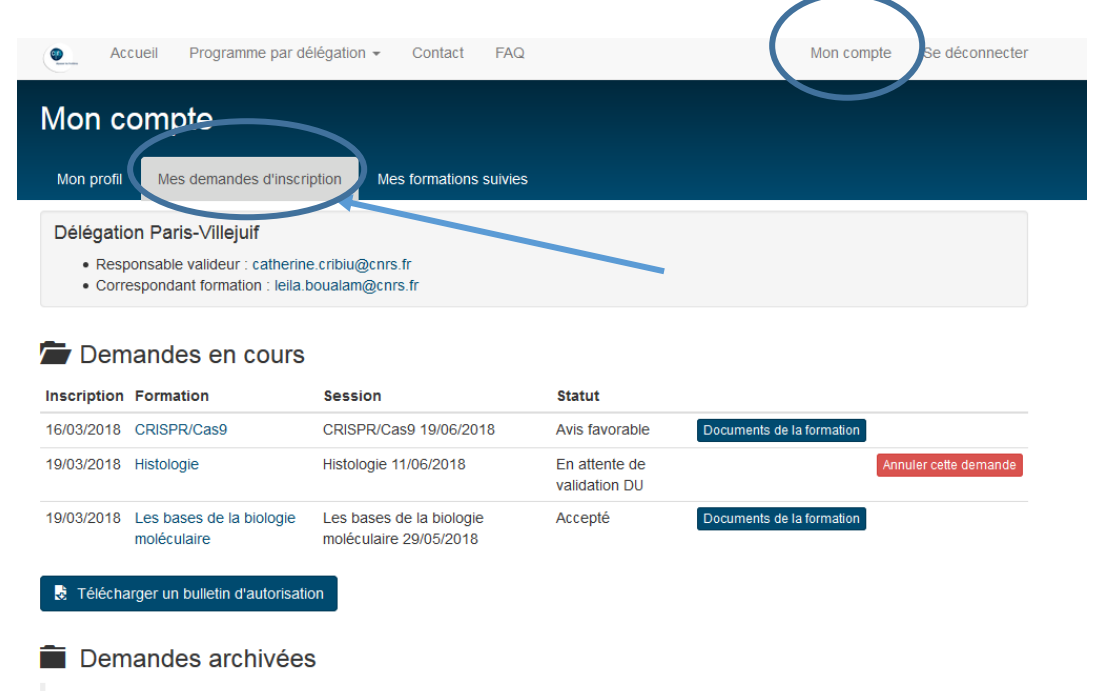

Vous n'avez aucune demande d'inscription archivée.

#### Formations suivies

Pour accéder aux formations suivies, il faut cliquer sur « Mon compte » puis sur « Mes formations suivies ». Elles regroupent les sessions dont la date de début est antérieure à aujourd'hui et pour lesquelles le statut de présence a été renseigné à « Présent ».

Depuis cette liste, il est possible de remplir l'évaluation de la session.

| Mon compt        | e                                                      |                             |                                                    |                        |
|------------------|--------------------------------------------------------|-----------------------------|----------------------------------------------------|------------------------|
| Mon profil Mes d | emandes d'inscription Mes formations suivies Formation | Lieu                        |                                                    |                        |
| 02/10/2017       | Traitements des données multifactorielles : décrire    | at analyser Paris-Villejuif | Télécharger mon attestation Remplir mon évaluation | Accèder à l'espace déc |

L'espace permet de retrouver l'évaluation donnée, télécharger les documents de la formation.

L'évaluation est unique pour chaque inscription. Elle est rattachée au stagiaire et à la session. L'évaluation rassemble des critères d'évaluation et une zone de texte libre. Les critères d'évaluation sont notés sur 4 : Très Satisfaisant, Satisfaisant, Passable, Insuffisant.

| Mon compte                                                                                                    |                                                                                                    |
|----------------------------------------------------------------------------------------------------|----------------------------------------------------------------------------------------------------|
| Mon profil Mes demandes d'inscription Mes formations suivies                                                                                                    |                                                                                                    |
| Accueil / Mon compte / Mes formations suivies / Traitements des donr                                                                                                    | -<br>rées multifactorielles : décrire et analyser                                                                                                    |
| Action nationale PDF Techniques spécifiques                                                                                                    | Attestation de présence                                                                                                    |
| Traitements des données multifactorielles                                                                                                    | R Télécharger mon attestation                                                                                                    |
| : décrire et analyser                                                                                                    | Votre évaluation                                                                                                    |
| <ul> <li>Lundi 02 Octobre 2017</li> <li>Paris-Villejuif</li> <li>de 9h à 17h</li> <li>Typologie</li> <li>T1</li> <li>Motivation</li> <li>test</li> <li>Frais pédagogiques</li> <li>0.1 €</li> <li>Voir la fiche descriptive</li> </ul> | Les objectifs de la formation ont-ils été atteints ? * * *<br>Le niveau de la formation était-il approprié ? * * *<br>Les contenus du programme ont-ils répondus à vos attentes ? * * *<br>Avez-vous trouvé les contenus utiles pour vos activités ? * * *<br>Ont-ils permis des échanges, des confrontations d'idées ? * * *<br>Y-a-il eu interaction efficace avec le(s) intervenant(s) ? * * *<br>Le rythme de travail était-il adapté ? * * *<br>Le rapport intervention/travail en groupe ou exercices vous a-t-il paru adapté ? * * *<br>La dynamique de groupe était-elle propice aux échanges ? * * *<br>Las supports utilisés et/ou fournis vous paraissent-ils utiles ? * * *<br>Avant de venir en formation, aviez-vous suffisamment d'informations ? * * *<br>L'organisation matérielle de cette formation était-elle satisfaisante ? * * *<br>Au final, êtes-vous globalement satisfait de la formation suivie ? * * *<br>La conseilleriez-vous à l'un de vos collègues ? * * * |

Comment\_utiliser\_Sygefor3.odt Lien vers Sygefor

### **Correspondant formation**

Le correspondant formation est en copie de tous les mails qui concernent les agents dont il est le correspondant formation. Afin de faciliter le suivi de toutes les demandes, un espace dédié lui permettant de faire ce suivi en temps réel est prévu dans les prochaines évolutions.

| Cette plateforme utilise des cookies pour vous assurer la meilleure expérience de visite possible. Je comprends |                                                |                                                   |                       |        |                           |                             |                  |            |                |              |
|----------------------------------------------------------------------------------------------------|------------------------------------------------|---------------------------------------------------|-----------------------|--------|---------------------------|-----------------------------|------------------|------------|----------------|--------------|
| • A                                                                                                    | Accueil Programme par délégation - Contact FAQ |                                                   |                       |        |                           |                             |                  | Mon compte | Se déconnecter |              |
| Mon compte                                                                                                    |                                                |                                                   |                       |        |                           |                             |                  |            |                |              |
| Mon profi                                                                                                    | il Espace                                      | correspondant formation                           | Inscriptions validées | Mes de | emandes d'inscrij         | ption                       | Mes formations s | suivies    |                |              |
| Filtrer les résultats                                                                                           |                                                |                                                   |                       |        | Télécharger au format CSV |                             |                  |            |                |              |
| Stage                                                                                                    | Stagiair                                       | Stagiaire Laboratoire / Unité                     |                       |        | Typologie                 | Statut de la demande        |                  | I          | Priorité       | Date d'envoi |
| Histologie                                                                                                    | Najat ES                                       | Najat ESSAIFI MOY100 / Délégation Paris-Villejuif |                       |        | T1                        | En attente de validation DU |                  |            | (              | 03/19/2018   |

### **Directeur d'unité**

Afin de permettre au directeur d'unité d'être informé des demandes concernant les agents de son laboratoire, un espace dédié lui permettant de faire ce suivi en temps réel est prévu dans les prochaines évolutions.

#### **Compte Reseda/Labintel ou CRU**

Toute personne voulant se connecter à SYGEFOR doit appartenir à une unité du CNRS et donc être référencée dans RESEDA/Labintel (dans le cas contraire rapprochez-vous de votre administrateur de laboratoire). La connexion à SYGEFOR se fera en sélectionnant « CNRS » comme établissement. Les personnes n'appartenant pas à une unité CNRS doivent créer au préalable un compte CRU puis ensuite se connecter à SYGEFOR en choisissant « Comptes CRU » comme établissement.

#### Contact

Pour toute information complémentaire, merci d'envoyer un mail à: ifsem-formation.contact@cnrs.fr